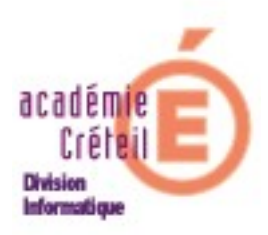

# Comment retrouver un élève « perdu » dans la base GiBii ?

## **Introduction :**

Il arrive parfois que l'on perde un compte élève (ou prof) dans la base Gibii de son établissement. Peut-être se trouve t-il alors dans la base d'un autre établissement avec ses précédentes validations.

Pour le vérifier et éventuellement réintégrer ce compte, il existe une méthode permettant d'interroger la base centralisée pour rechercher l'existence ou non de ce compte.

Cette méthode comporte trois étapes :

- création d'un fichier « eleves » contenant le(s) compte(s).
- importation du fichier.
- traitement des doublons.

### 1. Création d'un fichier « élèves »

Le fichier « élèves » dans lequel figure le ou les comptes doit être au format « .txt », se nommer « eleves.txt » et contenir un certain nombre de renseignements placés dans un ordre précis, avec un séparateur qui est le « ; » (point virgule).

Pour créer ce fichier texte, le plus simple est d'ouvrir le Bloc-notes de Windows que l'on trouve dans « démarrer / tous les programmes / accessoires / Bloc-notes ».

Certains renseignements ne sont pas obligatoires, mais les champs les concernant doivent impérativement être présents. De même la ligne d'entêtes doit figurer en première ligne

Ces champs sont :

INE;N° Interne;Nom;Prénom;Date de naissance;Sexe;Division;Login;Mdp;Option 1

Vous pouvez recopier cette ligne telle quelle dans votre fichier texte. Puis, compléter champ par champ les éléments nécessaires pour créer le(s) compte(s) élève(s), comme cidessous :

# INE;N° Interne;Nom;Prénom;Date de naissance;Sexe;Division;Login;Mdp;Option 1 ;;BARBOT;Julie;24/11/1992;Mlle;3A;;;anglais

**<u>Remarque</u>**: Si vous aviez prévu d'imposer un login et mot de passe à vos élèves, c'est le moment de les intégrer (entre la Division et l'Option). Les champs indispensables sont : Nom, Prénom, Date de naissance, Sexe et Division.

Enregistrez le fichier sous ... « eleves » sans les accents, sur le bureau par exemple.

# 2. Importation du fichier

- a) Il faut tout d'abord se connecter à GIBII en admin.
- b) Cliquer sur le bouton « Import. Utilisateurs »

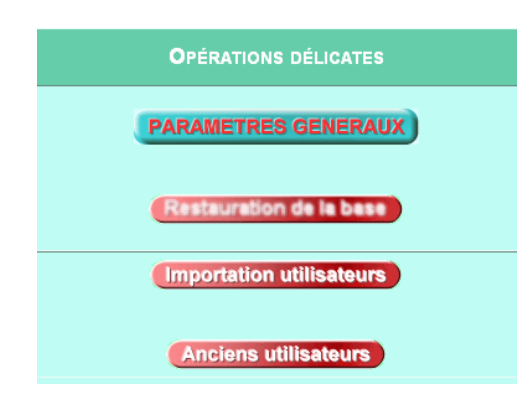

c) Dans la page suivante, par défaut, le choix pour l'incorporation est un ou deux fichiers textes. Laissez cette option cochée.

#### Choisissez le type des fichiers que vous allez utiliser pour l'incorporation :

| ⊙ un ou deux fichiers textes (eleves.txt, profs.txt)               |  |
|--------------------------------------------------------------------|--|
| 🖸 un ou plusieurs fichiers dbf (F_ELE.DBF, F_WIND.DBF, F_MEN.DBF). |  |
| Option :                                                           |  |
| Par sécurité, ces fichiers ne seront pas conservés sur le serveur  |  |
| Page suivante                                                      |  |

Cliquer sur le bouton « Page suivante... »

**Remarque :** un lien dans cette page permet d'avoir la structure exacte des fichiers pour la création des comptes élèves et profs.

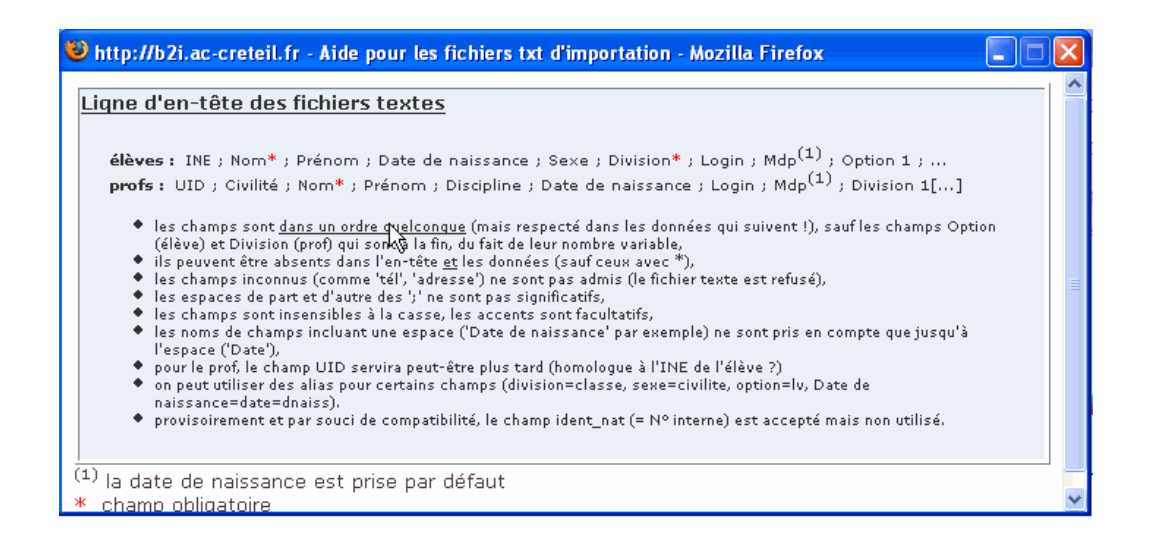

d) Cliquer sur le bouton « parcourir... » pour renseigner le chemin où se trouve le fichier « eleves.txt » ou « profs.txt ».

| • 1 - Incorporer les élèves du fichier eleves.txt                                                                                                    | C\Documents and Settir                                                                                       |
|----------------------------------------------------------------------------------------------------|----------------------------------------------------------------------------------------------------|
| • 2 - Incorporer les profs du fichier <b>profs.txt</b>                                                                                                    | Parcourir                                                                                                    |
| Options pour les logins                                                                                                    |                                                                                                    |
| <ul> <li>Ils ne sont pas fournis dans le fichier te</li> </ul>                                                                                                    | <te< td=""></te<>                                                                                            |
| 🔘 Ils sont fournis dans le fichier texte.                                                                                                    |                                                                                                    |
| En cas de conflit avec un login déjà présent<br><ul> <li>celui de la base aura la priorité et celui du</li> <li>celui du fichier texte aura la priorité et cel</li> </ul> | dans la base :<br>fichier texte sĕra modifié<br>ui de la base sēra modifié = <== <b>choix pour SARAPIS</b> = |
| Options pour les mots de passe                                                                                                    |                                                                                                    |
| Ils ne sont pas fournis dans le fichier te                                                                                                    | <te< th=""></te<>                                                                                            |
| Pour les anciens retrouvés dans le fichier text<br>💿 Ne pas modifier leurs mots de passe                                                                                  | e :                                                                                                    |
| 🔿 Remettre leurs mots de passe à leurs vale                                                                                                    | eurs par défaut.                                                                                             |
| Pour les nouveaux :                                                                                                    |                                                                                                    |
| 🔲 Créer un mot de passe aléatoire de 🛛 4 🗅                                                                                                    | caractères <== choix conseillé !                                                                             |
| 🔘 Ils sont fournis dans le fichier texte                                                                                                    |                                                                                                    |
| en clair                                                                                                    |                                                                                                    |
| 🔿 déjà cryptés MD5 par un autre programm                                                                                                    | e                                                                                                    |
| Traiter les fichiers Si vous hésitez pour les opti                                                                                                    | ons, laissez les valeurs par défaut !                                                                        |

Cliquer sur le bouton « Traiter les fichiers ». La page qui s'ouvre précise les comptes crées.

e) Cliquer sur le bouton « Continuer le traitement ».

| s noms internes | attendus               |                                                              |                                                                                                    |                                                                                                    |                                                                                                    |                                                                                                    |                                                                                                    |
|-----------------|------------------------|--------------------------------------------------------------|----------------------------------------------------------------------------------------------------|----------------------------------------------------------------------------------------------------|----------------------------------------------------------------------------------------------------|----------------------------------------------------------------------------------------------------|----------------------------------------------------------------------------------------------------|
| nom             | prenom                 | division                                                     | date                                                                                                    | login                                                                                                    | mdp                                                                                                    | option                                                                                                    | ine                                                                                                    |
| nom             | prenom                 | classe                                                       | dnaiss                                                                                                    | login                                                                                                    | mdp                                                                                                    | lv                                                                                                    | uid                                                                                                    |
| BARBOT          | Julie                  | 3A                                                           | 24/11/1992                                                                                                    |                                                                                                    |                                                                                                    | anglais                                                                                                    |                                                                                                    |
| e               | Inom<br>Inom<br>BARBOT | es noms internes attendus nom prenom nom prenom BARBOT Julie | es noms internes attendus           nom         prenom         division           nem         prenom         classe           BARBOT         Julie         3A | es noms internes attendus           nom         prenom         division         date           nom         prenom         classe         dnaits           nom         prenom         classe         dnaits           BARBOT         Julie         3A         24/11/1992 | es noms internes attendus           nom         prenom         division         date         login           nom         prenom         elasse         dnaiss         login           BARBOT         Julie         3A         24/11/1992 | es noms internes attendus           nom         prenom         division         date         login         mdp           nom         prenom         classe         dnaiss         login         mdp           BARBOT         Julie         3A         24/11/1992 | es noms internes attendus<br>nom prenom division date login mdp option<br>nom prenom elasse dnaiss login mdp lv<br>BARBOT Julie 3A 24/11/1992 anglais |

f) Une page avec une animation du mot « P A T I E N C E » s'ouvre. E lle propose un lien qui permet de traiter les doublons.

|                                                                                                    | Importation d'utilisateurs : |             |              |             |    |   |   |   |
|----------------------------------------------------------------------------------------------------|------------------------------|-------------|--------------|-------------|----|---|---|---|
|                                                                                                    | P                            | Ą           | T            | L           | E  | N | C | E |
| 3arbot, Julie Mile, 24/11/1992, , 3<br>[3A] : classe créée.<br>nombre d'homonymes : 1<br>- cas ambigu (un homonyme à dét | A<br>erminer ultérie         | urement (tr | aitement des | incertains) | i. |   |   |   |
|                                                                                                    |                              |             |              |             |    |   |   |   |

Cliquer sur le lien « vérifier les éléments incertains ».

g) Apparaît alors la liste des élèves incertains. Ces derniers sont soit affectés dans un autre établissement, soit, ont un homonyme dans la base centrale, soit, est déjà créé dans la base de l'établissement.
 C'est là que vous pouvez identifier votre élève manquant avec, par exemple, sa date de naissance, son prénom, son établissement d'origine...

Cochez la case devant son nom et cliquer ensuite sur le menu déroulant « Action à affecter avec la sélection : » :

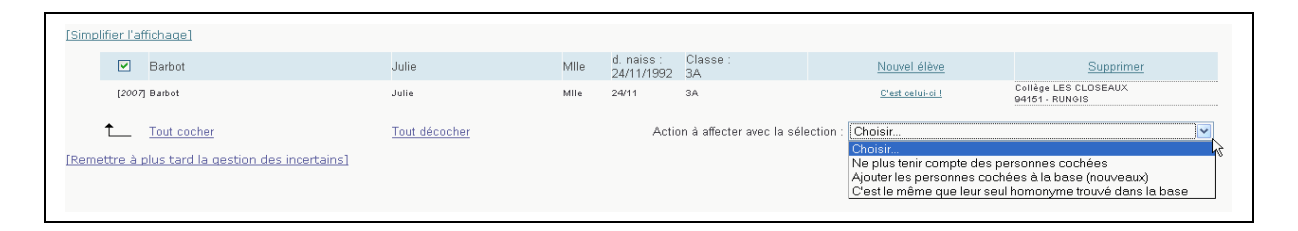

Trois possibilités s'offrent à vous :

- Ce n'est pas votre élève : cliquer sur « ne plus tenir compte des personnes cochées ».
- C'est votre élève et il n'est pas affecté dans un autre établissement: cliquer sur « Ajouter les personnes cochées à la base (nouveaux) ».
- C'est votre élève et il semble appartenir à un autre établissement : cliquer sur « C'est le même que leur seul homonyme trouvé dans la base ».

Le traitement est alors effectué et on voit s'opérer un nettoyage de la base.